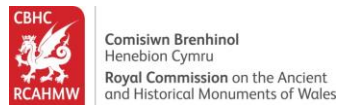

# Coflein – chwilio a hidlo cofnod archif

Mae'r canllaw yma'n helpu defnyddwyr i chwilio gwybodaeth ar Coflein ac i hidlo eu canlyniadau chwilio. Mae'r esiampl yma wedi cael ei gynllunio i chwilio cofnodion capel o'r Casgliad Cofnod Argyfwng (Emergency Recording Collection).

### Cynnwys

| Sut i ddechrau                                      | 2  |
|-----------------------------------------------------|----|
| Edrych ar gasgliadau archifau                       | 3  |
| Defnyddio'r Panel Ffilter a Ffilter Delwedd Ar-lein | 4  |
| Trefnu'r canlyniadu                                 | 11 |
| Edrych ar gofnod                                    | 12 |
| Edrych ar a lawrlwytho delweddau                    | 13 |
| Sut i edrych ar gofnodion cysylltiedig              | 14 |

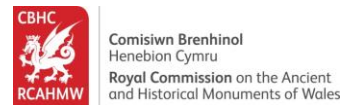

### Sut i ddechrau

- 1. Llywiwch draw i <u>www.coflein.gov.uk/cy/</u>
- 2. Cliciwch ar y maes "Chwilio" er mwyn chwilio ar draws archifau a chofnodion safle CBHC

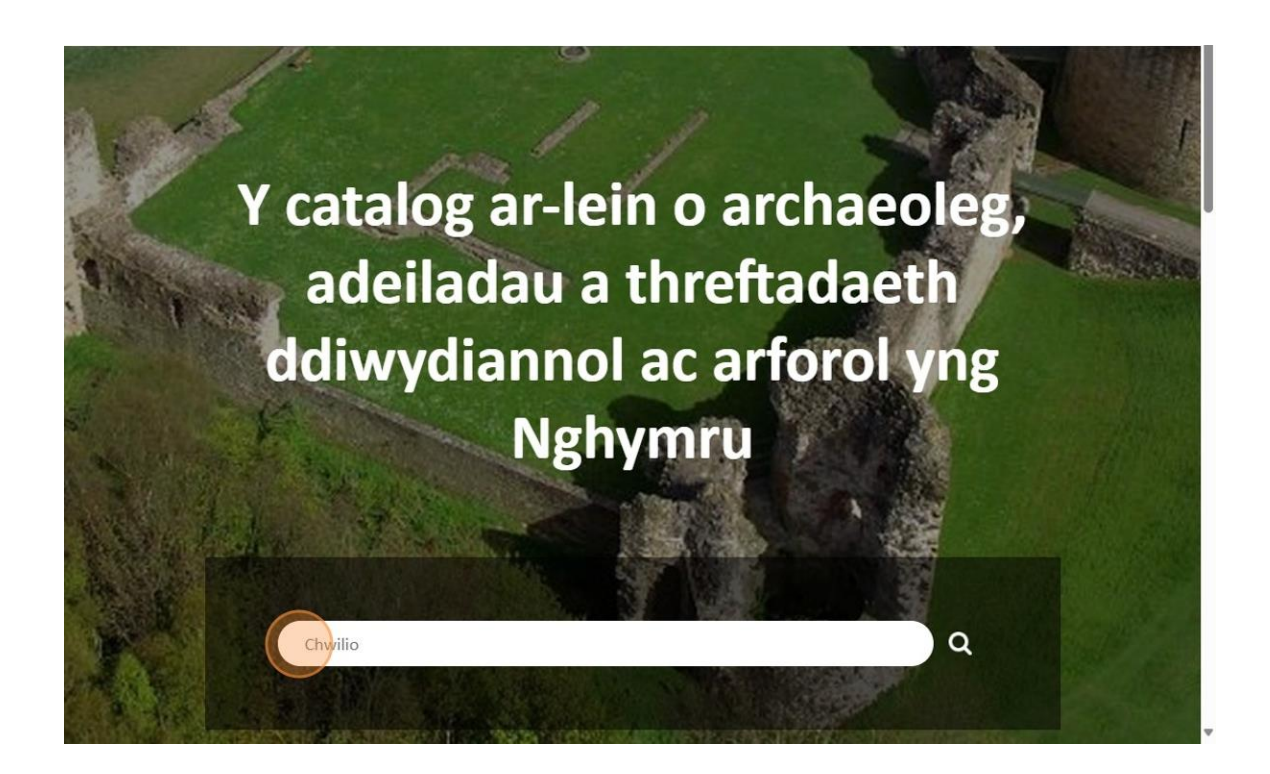

 Er enghraifft, teipiwch "Capel" a gwasgwch y fysell "[[enter]]" er mwyn chwilio ar draws holl archifau CBHC a safleoedd cofnodion ar draws Cymru. Bydd rhestr o Safleoedd ac Archifau'n ymddangos. Ar gyfer yr enghraifft yma rydym yn edrych ar ganlyniadau tab Archifau.

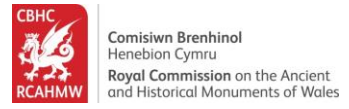

## Edrych ar gasgliadau archifau

4. Cliciwch ar dab "Archifau" er mwyn gweld casgliadau archif NMRW sy'n berthnasol i gapeli.

| 🔀 Coflein                                                                                                    | Hafan                                                                                                    | Amdanom                                                                                           | Chwilio                                                                             | Orielau                                            | Map                                                                                     | Cymorth                        | Cysylltwch                                                                                   |                      |
|----------------------------------------------------------------------------------------------------|----------------------------------------------------------------------------------------------------|---------------------------------------------------------------------------------------------------|-------------------------------------------------------------------------------------|----------------------------------------------------|-----------------------------------------------------------------------------------------|--------------------------------|----------------------------------------------------------------------------------------------|----------------------|
| Chwilio                                                                                                    |                                                                                                    |                                                                                                   | Chapel                                                                              |                                                    |                                                                                         |                                |                                                                                              | <u>ે</u> વ           |
| Dangoswch 10 🗸 i bob tudalen 👔<br><b>8562</b><br>文 Safle                                                                                                    | Map View                                                                                                    |                                                                                                   | 45733<br>Archifau                                                                   |                                                    |                                                                                         |                                |                                                                                              |                      |
| Ffilter<br>Os nad ydy beth rydych chi'n<br>chwilio amdano yn ymddangos,<br>medrwch fireinio eich ymchwiliad<br>drwy wneud Chwiliad Uwch<br>Hidlwyr Cymhwysol<br>Hidlo Drwy<br>Cyfnod | Didoli Perthnasedd<br>Nid oes gennym<br>ddelweddau digidol ar<br>gyfer y cofnod hwn<br>We have no digital images<br>available for this record | Delw<br>NPRN: 3/<br>Rinaston<br>Chapel;R<br>Chapel;R<br>CAPEL<br>Ôl-Ganoi<br>Amblest<br>Sir Benfr | eddau Ar-Lein Y<br>05209<br>leynerston<br>leinaston Chape<br>loesol, Canoloes<br>on | n Unig Ni<br>ddelv<br>gyfe<br>sol We hav<br>availa | d oes gennym<br>weddau digido<br>er y cofnod hw<br>re no digital im<br>ble for this rec | 1 2<br>I ar<br>mages<br>cord E | Safle Ch<br>2 3<br>NPRN: 18300<br>Chapel<br>rŶ<br>Ôl-Ganoloesol<br>St Donats<br>Bro Morgannw | willio Uwch 🗨<br>857 |

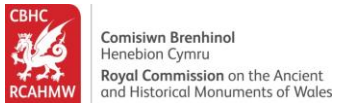

### Defnyddio'r Panel Ffilter a Ffilter Delwedd Ar-lein

5. Cliciwch ar "Enw Casgliad" yn y panel Ffilter sydd ar yr ochr chwith er mwyn hidlo'r canlyniadau chwilio a dangos yr eitemau o'r casgliadau dethol yn unig.

| Safle                                                                                                    |               | 45755                                                                                                    | u l                                                           |            |                   |
|----------------------------------------------------------------------------------------------------|---------------|----------------------------------------------------------------------------------------------------|---------------------------------------------------------------|------------|-------------------|
|                                                                                                    |               |                                                                                                    |                                                               | Arch       | if Chwilio Uwch 오 |
| Ffilter<br>Os nad ydy beth rydych chi'n<br>chwilio amdano yn ymddangos,<br>medrwch fireinio eich ymchwiliad<br>drwy wneud Chwiliad Uwch | Didoli Perthi | Delweddau A<br>2 3 4574 ><br>Disgrifiad                                                                                                    | Ar-Lein Yn Unig 💽 🇙<br>Teitl                                  | Dyddiad    | Rhif Archif       |
| Hidlwyr Cymhwysol                                                                                                    | Batch         | Exterior photo survey.                                                                                                    | DS2011_172 - Chapel Street                                    | 2011-03-24 | 6333937           |
| Hidlo Drwy                                                                                                    | Batch         | Photo survey.                                                                                                    | DS2011_171 - Chapel Street                                    | 2011-03-23 | 6333935           |
| Lefel 🛇                                                                                                    | Item          | View from the west.                                                                                                    | DS2011_163 - Chapel Street<br>DS2011_163_1 - Chapel<br>Street | 2011-03-23 | 6333879           |
| Cychwynnwr 🛇                                                                                                    | Item          | View from west.                                                                                                    | DS2011_171_1 - Chapel<br>Street                               |            | 6333936           |
|                                                                                                    | Item          | View from the northeast.                                                                                                    | DS2011_172_1 - Chapel<br>Street                               | 2011-03-24 | 6333938           |
|                                                                                                    | Item          | Digitized copy of a black and<br>white photograph showing<br>an exterior view of Bethania<br>Chapel, Maesteg, with the<br>congregation and school | Bethania Chapel Documents<br>Collection                       | 2004-03-07 | 6182267           |

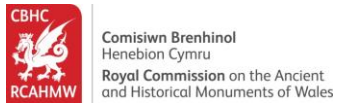

 Cliciwch ar "ERC – Emergency Recording Collection" o blith enwau'r casgliadau er mwyn dewis yr archifau hynny'n unig sy'n ffurfio rhan o gasgliad Emergency Recording Collection.

| ♥ Safle                                                                                                    |              | T Archifa                                                                                                    |                                         |            |                   |
|----------------------------------------------------------------------------------------------------|--------------|----------------------------------------------------------------------------------------------------|-----------------------------------------|------------|-------------------|
|                                                                                                    |              |                                                                                                    |                                         | Arch       | if Chwilio Uwch 🛇 |
| Ffilter<br>Os nad ydy beth rydych chi'n<br>chwilio amdano yn ymddangos,<br>medrwch fireinio eich ymchwiliad<br>drwy wneud Chwiliad Uwch                                                                                                    | Didoli Perth | Delweddau A<br>2 3 4574 ><br>Disgrifiad                                                                                                    | Ar-Lein Yn Unig 💽 🗙<br>Teitl            | Dyddiad    | Rhif Archif       |
| Hidlwyr Cymhwysol                                                                                                    | Batch        | Exterior photo survey.                                                                                                    | DS2011_172 - Chapel Street              | 2011-03-24 | 6333937           |
| Hidlo Drwy<br>Enw Casgliad 🛇                                                                                                    | Batch        | Photo survey.                                                                                                    | DS2011_171 - Chapel Street              | 2011-03-23 | 6333935           |
|                                                                                                    | Batch        | Photo survey.                                                                                                    | DS2011_163 - Chapel Street              | 2011-03-23 | 6333879           |
| (Showing top 10 out of 282)<br>Investigators' Digital Photography (7937)<br>Rosser Collection (4607)                                                                                                    | Item         | View from the west.                                                                                                    | DS2011_163_1 - Chapel<br>Street         | 2011-03-23 | 6333880           |
| RCAHMW Chapels Photographic Collection<br>(3779)<br>NMR Site Files (3386)                                                                                                    | Item         | View from west.                                                                                                    | DS2011_171_1 - Chapel<br>Street         |            | 6333936           |
| Investigators' Photographs (3063)<br>Olven M. Jenkins Slide Collection (2435)<br>Freer Chapels and Churches Collection (1745)<br>ERC - Emergency Recording Collection (1686)<br>RSC - Robert Scourfield Collection (1256)<br>Chapels Photographic Societies Collection<br>(1196) | Item         | View from the northeast.                                                                                                    | DS2011_172_1 - Chapel<br>Street         | 2011-03-24 | 6333938           |
|                                                                                                    | Item         | Digitized copy of a black and<br>white photograph showing<br>an exterior view of Bethania<br>Chapel, Maesteg, with the<br>congregation and school<br>numite. Part of a collection of | Bethania Chapel Documents<br>Collection | 2004-03-07 | 6182267           |

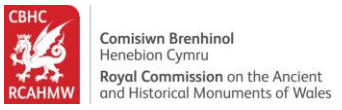

7. Medrwch gael gwared ar yr hidlwr ar unrhyw adeg drwy glicio ar y groes goch fach o dan 'Hidlwyr Cymhwysol' ar yr ochr chwith. Cliciwch ar y llithrwr 'Delweddau Ar-lein yn Unig' er mwyn dewis cofnodion penodol gyda delweddau digidol sydd ar gael ar-lein yn unig.

| Chwilio                                                                                                    |             | Chapel                                                                             |                                                        |         | <b>Q</b>            |
|----------------------------------------------------------------------------------------------------|-------------|------------------------------------------------------------------------------------|--------------------------------------------------------|---------|---------------------|
| Dangoswch 10 🗸 i bob tudalen                                                                                                    |             |                                                                                    |                                                        |         |                     |
| <b>8562</b><br>♥ Safle                                                                                                    |             | 1686<br>Archifa                                                                    | าน                                                     |         |                     |
|                                                                                                    |             |                                                                                    |                                                        | Arc     | chif Chwilio Uwch 🛇 |
| Ffilter<br>Os nad ydy beth rydych chi'n<br>chwilio amdano yn ymddangos,<br>medrwch fireinio eich ymchwiliad<br>drwy wneud Chwiliad Uwch | Didoli Pert | Delweddau<br>2 3 169 ><br>Disgrifiad                                               | Ar-Lein Yn Unig                                        | Dyddiad | Rhif Archif         |
| Hidlwyr Cymhwysol<br>Enw Casgliad                                                                                                    | Item        | Bryn Seion Chapel, digital<br>colour photograph showing<br>exterior, chapel house. | ERC2011_007_044 -<br>Emergency Recording<br>Collection | c. 2005 | 6339192             |
| Hidlo Drwy                                                                                                    | Item        | Bryn Seion Chapel, digital<br>colour photograph showing<br>exterior, chapel house. | ERC2011_007_046 -<br>Emergency Recording<br>Collection | c. 2005 | 6339194             |
| (Showing top 10 out of 282)                                                                                                    | Item        | Bryn Seion Chapel, digital<br>colour photograph showing                            | ERC2011_007_041 -<br>Emergency Recording               | c. 2005 | 6339189             |

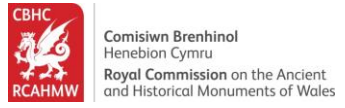

8. Cliciwch ar "Lefel" yn y panel Ffilter sydd ar yr ochr chwith er mwyn dewis lefel yr archif rydych chi'n chwilio amdano.

| chu cashiaa 🖶                                                                                                    |      |                                                                                    |                                                        |         |         |
|----------------------------------------------------------------------------------------------------|------|------------------------------------------------------------------------------------|--------------------------------------------------------|---------|---------|
| (Showing top 10 out of 157)<br>Investigators' Digital Photography (6844)                                                                                | Item | Bryn Seion Chapel, digital<br>colour photograph showing<br>exterior, chapel house. | ERC2011_007_041 -<br>Emergency Recording<br>Collection | c. 2005 | 6339189 |
| Olwen M. Jenkins Slide Collection (1157)<br>RSC - Robert Scourfield Collection (1059)<br>AP - RCAHNW Colour Oblique Digital Aerial<br>Photographs (945) | Item | Bryn Seion Chapel, digital<br>colour photograph showing<br>exterior, chapel house. | ERC2011_007_035 -<br>Emergency Recording<br>Collection | c. 2005 | 6339183 |
| VARC - Van Road Chapel Collection (582)<br>NMR Site Files (479)<br>RCAHMW Chapels Photographic Collection<br>(361)                                      | Item | Bryn Seion Chapel, digital<br>colour photograph showing<br>exterior, chapel house. | ERC2011_007_042 -<br>Emergency Recording<br>Collection | c. 2005 | 6339190 |
| DS2023_401 - Investigator's Digital<br>Photography (323)<br>DDP - Digital Dissent Project Collection (319)                                              | Item | Bryn Seion Chapel, digital<br>colour photograph showing<br>exterior, chapel house. | ERC2011_007_045 -<br>Emergency Recording<br>Collection | c. 2005 | 6339193 |
| Dyddiad 🛇                                                                                                    | Item | Bryn Seion Chapel, digital<br>colour photograph showing<br>exterior, chapel house. | ERC2011_007_037 -<br>Emergency Recording<br>Collection | c. 2005 | 6339185 |
| Cychwynnwr 🛇                                                                                                    | Item | Bryn Seion Chapel, digital<br>colour photograph showing<br>view from chapel.       | ERC2011_007_030 -<br>Emergency Recording<br>Collection | c. 2005 | 6339178 |
|                                                                                                    | Item | Bryn Seion Chapel, digital<br>colour photograph showing<br>exterior, chapel house. | ERC2011_007_047 -<br>Emergency Recording<br>Collection | c. 2005 | 6339195 |
|                                                                                                    | Item | Bryn Seion Chapel, digital<br>colour photograph showing<br>view from chapel.       | ERC2011_007_031 -<br>Emergency Recording<br>Collection | c. 2005 | 6339179 |

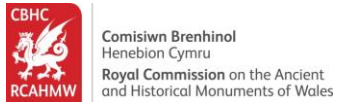

9. Dewiswch 'Item' er mwyn hidlo'r chwiliad ar eitemau unigol oddi fewn y casgliad Emergency Recording Collection

| (Snowing top 10 out of 157)<br>Investigators' Digital Photography (6844)<br>✓ ERC - Emergency Recording Collection (1316)                                              | nem  | colour photograph showing exterior, chapel house.                                  | Emergency Recording<br>Collection                      | . 2000  | 0333103 |
|----------------------------------------------------------------------------------------------------|------|------------------------------------------------------------------------------------|--------------------------------------------------------|---------|---------|
| Olwen M. Jenkins Slide Collection (1157)<br>RSC - Robert Scourfield Collection (1059)<br>AP - RCAHMW Colour Oblique Digital Aerial<br>Photographs (945)                | Item | Bryn Seion Chapel, digital<br>colour photograph showing<br>exterior, chapel house. | ERC2011_007_035 -<br>Emergency Recording<br>Collection | c. 2005 | 6339183 |
| VARC - Van Road Chapel Collection (582)<br>NMR Site Files (479)<br>RCAHMW Chapels Photographic Collection<br>(361)                                                     | Item | Bryn Seion Chapel, digital<br>colour photograph showing<br>exterior, chapel house. | ERC2011_007_042 -<br>Emergency Recording<br>Collection | c. 2005 | 6339190 |
| DS2023_401 - Investigator's Digital<br>Photography (323)<br>DDP Digital Dissent Project Collection (319)<br>Lefel<br>Item (1315)<br>Batch.(2)<br>Dyddiad<br>Cychwynnwr | Item | Bryn Seion Chapel, digital<br>colour photograph showing<br>exterior, chapel house. | ERC2011_007_045 -<br>Emergency Recording<br>Collection | c. 2005 | 6339193 |
|                                                                                                    | Item | Bryn Seion Chapel, digital<br>colour photograph showing<br>exterior, chapel house. | ERC2011_007_037 -<br>Emergency Recording<br>Collection | c. 2005 | 6339185 |
|                                                                                                    | ltem | Bryn Seion Chapel, digital<br>colour photograph showing<br>view from chapel.       | ERC2011_007_030 -<br>Emergency Recording<br>Collection | c. 2005 | 6339178 |
|                                                                                                    | ltem | Bryn Seion Chapel, digital<br>colour photograph showing<br>exterior, chapel house. | ERC2011_007_047 -<br>Emergency Recording<br>Collection | c. 2005 | 6339195 |
|                                                                                                    | Item | Bryn Seion Chapel, digital<br>colour photograph showing<br>view from chapel.       | ERC2011_007_031 -<br>Emergency Recording<br>Collection | c. 2005 | 6339179 |

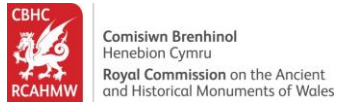

## 10.Cliciwch ar "Dyddiad" yn y panel Ffilter er mwyn hidlo'r canlyniadau a dangos y casgliadau archif o blith dyddiadau penodol.

| (Showing top 10 out of 156)<br>Investigators' Digital Photography (6785)<br>ERC - Emergency Recording Collection (1315)                                                                                                    | Item | Bryn Seion Chapel, digital<br>colour photograph showing<br>exterior, chapel house. | ERC2011_007_035 -<br>Emergency Recording<br>Collection | c. 2005 | 6339183 |
|----------------------------------------------------------------------------------------------------|------|------------------------------------------------------------------------------------|--------------------------------------------------------|---------|---------|
| Oliven M. Jeninis Sinde Collection (1357)<br>RSC - Robert Scourfield Collection (1059)<br>AP - RCAHNW Colour Oblique Digital Aerial<br>Photographs (945)<br>VARC - Van Road Chapel Collection (582)<br>NMR Site Files (476)<br>RCAHNW Chapels Photographic Collection<br>(361)<br>DS2023_401 - Investigator's Digital<br>Photography (323)<br>DDP - Digital Dissent Project Collection (319)<br>Lefel<br>Vitem (1315)<br>Batch (1)<br>Dyddiad<br>Cychwynnwr<br>C | Item | Bryn Seion Chapel, digital<br>colour photograph showing<br>exterior, chapel house. | ERC2011_007_042 -<br>Emergency Recording<br>Collection | c. 2005 | 6339190 |
|                                                                                                    | Item | Bryn Seion Chapel, digital<br>colour photograph showing<br>exterior, chapel house. | ERC2011_007_045 -<br>Emergency Recording<br>Collection | c. 2005 | 6339193 |
|                                                                                                    | Item | Bryn Seion Chapel, digital<br>colour photograph showing<br>exterior, chapel house. | ERC2011_007_037 -<br>Emergency Recording<br>Collection | c. 2005 | 6339185 |
|                                                                                                    | Item | Bryn Seion Chapel, digital<br>colour photograph showing<br>view from chapel.       | ERC2011_007_030 -<br>Emergency Recording<br>Collection | c. 2005 | 6339178 |
|                                                                                                    | Item | Bryn Seion Chapel, digital<br>colour photograph showing<br>exterior, chapel house. | ERC2011_007_047 -<br>Emergency Recording<br>Collection | c. 2005 | 6339195 |
|                                                                                                    | Item | Bryn Seion Chapel, digital<br>colour photograph showing<br>view from chapel.       | ERC2011_007_031 -<br>Emergency Recording<br>Collection | c. 2005 | 6339179 |

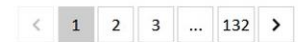

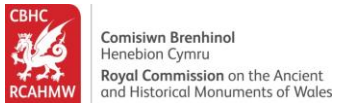

# 11.Cliciwch '2020-2024' o blith y rhestr dyddiadau er mwyn dangos y cofnodion hynny oddi fewn y cyfnod dyddiad 2020-2024 yn unig.

| (Showing top 10 out of 156)<br>Investigators' Digital Photography (6785)<br>✓ ERC - Emergency Recording Collection (1315)                               | Item | Bryn Seion Chapel, digital<br>colour photograph showing<br>exterior, chapel house. | ERC2011_007_035 -<br>Emergency Recording<br>Collection | c. 2005 | 6339183 |
|----------------------------------------------------------------------------------------------------|------|------------------------------------------------------------------------------------|--------------------------------------------------------|---------|---------|
| Olwen M. Jenkins Slide Collection (1157)<br>RSC - Robert Scourfield Collection (1059)<br>AP - RCAHMW Colour Oblique Digital Aerial<br>Photographs (945) | Item | Bryn Seion Chapel, digital<br>colour photograph showing<br>exterior, chapel house. | ERC2011_007_042 -<br>Emergency Recording<br>Collection | c. 2005 | 6339190 |
| VARC - Van Road Chapel Collection (582)<br>NMR Site Files (476)<br>RCAHWW Chapels Photographic Collection<br>(361)                                      | Item | Bryn Seion Chapel, digital<br>colour photograph showing<br>exterior, chapel house. | ERC2011_007_045 -<br>Emergency Recording<br>Collection | c. 2005 | 6339193 |
| DS2023_401 - Investigator's Digital<br>Photography (323)<br>DDP Digital Dissent Project Collection (319)<br>efel                                        | ltem | Bryn Seion Chapel, digital<br>colour photograph showing<br>exterior, chapel house. | ERC2011_007_037 -<br>Emergency Recording<br>Collection | c. 2005 | 6339185 |
| Lefel 🛇<br>• Item (1315)<br>Batch (1)                                                                                                    | Item | Bryn Seion Chapel, digital<br>colour photograph showing<br>view from chapel.       | ERC2011_007_030 -<br>Emergency Recording<br>Collection | c. 2005 | 6339178 |
| 2001-2010 (546)<br>2011-2020 (227)<br>2020-2024 (7)                                                                                                    | Item | Bryn Seion Chapel, digital<br>colour photograph showing<br>exterior, chapel house. | ERC2011_007_047 -<br>Emergency Recording<br>Collection | c. 2005 | 6339195 |
| Cychwynnwr 😒                                                                                                    | Item | Bryn Seion Chapel, digital<br>colour photograph showing<br>view from chapel.       | ERC2011_007_031 -<br>Emergency Recording<br>Collection | c. 2005 | 6339179 |

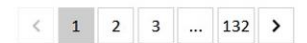

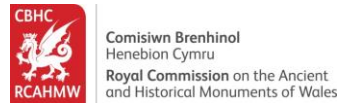

## Trefnu'r canlyniadu

12.Dewiswch 'Rhif Archif (Esgynnol)' o blith opsiynau'r gwymplen Didoli er mwyn trefnu'r canlyniadau yn y ffordd yma.

| Chwilio                                                                                      |            |                                                                                                    | Chapel                                                 |                     |                     |  |
|----------------------------------------------------------------------------------------------|------------|----------------------------------------------------------------------------------------------------|--------------------------------------------------------|---------------------|---------------------|--|
| Dangoswch 10 🗸 i bob tudalen                                                                 |            |                                                                                                    |                                                        |                     |                     |  |
| <b>8562</b><br>♥ Safle                                                                       |            | 7<br>T Archifa                                                                                                    | u j                                                    |                     |                     |  |
|                                                                                              |            |                                                                                                    |                                                        | Arc                 | hif Chwilio Uwch 오  |  |
| Ffilter<br>Os nad ydy beth rydych chi'n                                                      | Didoli Rhi | f Archif (Esgynnol) V Delweddau A                                                                                    | ur-Lein Yn Unig 🕐 🔿                                    | Duddiad             | Phif Archif         |  |
| chwilio amdano yn ymddangos,<br>medrwch fireinio eich ymchwiliad<br>drwy wneud Chwiliad Uwch | Item       | Photo from a survey record of Ty Capel Moriah, Llanbedr,                                                             | ERC2023_016_002 -<br>Emergency Recording               | 2022-07-<br>2023-05 | 2023-09-<br>15_2601 |  |
| Hidlwyr Cymhwysol<br>Enw Casgliad<br>6202340 Q                                               |            | produced July 2022 to May<br>2023 as part of planning<br>conditions, Reference:<br>NP5/62/434                        | Collection                                             |                     |                     |  |
| Lefel<br>Item O                                                                              | Item       | Photo from a survey record<br>of Ty Capel Moriah, Llanbedr,<br>produced July 2022 to May<br>2023 as part of planning | ERC2023_016_001 -<br>Emergency Recording<br>Collection | 2022-07-<br>2023-05 | 2023-09-<br>15_2600 |  |

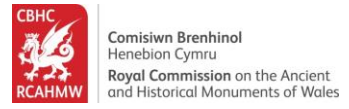

# Edrych ar gofnod

13.Cliciwch ar 'Teitl' eitem archif yn y rhestr er mwyn gweld y cofnod mewn manylder.

| 562<br>Safle                                     |                       | 7                                                                                                    | u                                                      |                     |                     |
|--------------------------------------------------|-----------------------|----------------------------------------------------------------------------------------------------|--------------------------------------------------------|---------------------|---------------------|
| June                                             |                       |                                                                                                    |                                                        | Arc                 | hif Chwilio Uwch 🔇  |
| Ffilter                                          | Didoli                | nif Archif (Esgynnol) 🗸 Delweddau A                                                                                  | ur-Lein Yn Unig <b>V</b>                               |                     |                     |
| Os nad ydy beth rydych<br>chwilio amdano yn ymd  | chi'n Lefel           | Disgrifiad                                                                                                    | Teitl                                                  | Dyddiad             | Rhif Archif         |
| medrwch fireinio eich y<br>drwy wneud Chwiliad U | mchwiliad Item<br>wch | Photo from a survey record<br>of Ty Capel Moriah, Llanbedr,                                                          | ERC2023_016_001 -<br>Emergency Recording               | 2022-07-<br>2023-05 | 2023-09-<br>15_2600 |
| Hidlwyr Cymhwysol<br>Enw Casgliad<br>6202340     | 0                     | produced July 2022 to May<br>2023 as part of planning<br>conditions, Reference:<br>NP5/62/434                        | Collection                                             |                     |                     |
| efel<br>Item                                     | Item 8                | Photo from a survey record<br>of Ty Capel Moriah, Llanbedr,<br>produced July 2022 to May                             | ERC2023_016_002 -<br>Emergency Recording<br>Collection | 2022-07-<br>2023-05 | 2023-09-<br>15_2601 |
| Dyddiad<br>2020-2024                             | 0                     | 2023 as part of planning<br>conditions, Reference:<br>NP5/62/434                                                     |                                                        |                     |                     |
| Hidlo Drwy<br>Enw Casgliad 🛇                     | Item                  | Photo from a survey record<br>of Ty Capel Moriah, Llanbedr,<br>produced July 2022 to May<br>2023 co part of ploaning | ERC2023_016_003 -<br>Emergency Recording<br>Collection | 2022-07-<br>2023-05 | 2023-09-<br>15_2602 |

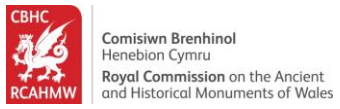

#### Edrych ar a lawrlwytho delweddau

14.Cliciwch 'Opsiynau lawrlwytho a prynu' o dan y ddelwedd er mwyn agor gwefan CBHC arall sy'n rhoi opsiwn lawrlwytho a phrynu delweddau, ble maent ar gael. Sgroliwch lawr o dan y ddelwedd er mwyn gweld manylion yr eitem.

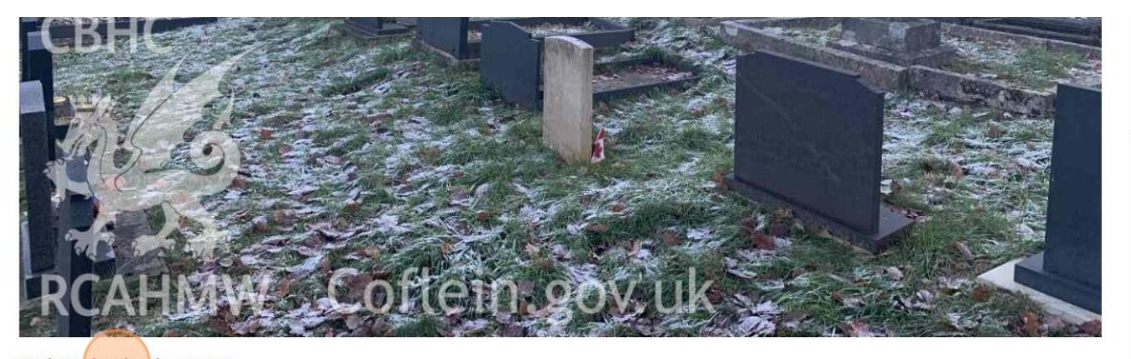

| 2psiynau lawrlwytho a prynu |                                                    |                                                                                                    |  |                        |  |  |  |  |  |
|-----------------------------|----------------------------------------------------|----------------------------------------------------------------------------------------------------|--|------------------------|--|--|--|--|--|
| Manylion                    |                                                    | Hierarchaeth                                                                                                    |  | Safleoedd Cysylltiedig |  |  |  |  |  |
| Rhif Archif                 | 2023-09-15_2600                                    |                                                                                                    |  |                        |  |  |  |  |  |
| Disgrifiad                  | Photo from a survey recor<br>Reference: NP5/62/434 | Photo from a survey record of Ty Capel Moriah, Llanbedr, produced July 2022 to May 2023 as part of planning conditions,<br>Reference: NP5/62/434 |  |                        |  |  |  |  |  |
| Enw Casgliad                | ERC - Emergency Recordin                           | ng Collection                                                                                                    |  |                        |  |  |  |  |  |
| Cyfrwng                     | 1 jpg, 444 KB.                                     |                                                                                                    |  |                        |  |  |  |  |  |
| Cychwynnwr                  | Dennis Swain                                       |                                                                                                    |  |                        |  |  |  |  |  |
| Dyddiad                     | 2022-07-2023-05                                    |                                                                                                    |  |                        |  |  |  |  |  |

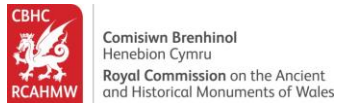

### Sut i edrych ar gofnodion cysylltiedig

15.Cliciwch ar dab 'Hierarchaeth' er mwyn gweld yr eitemau yn y casgliad yn ôl eu hierarchaeth ac er mwyn pori drwy rannau eraill o'r casgliad.

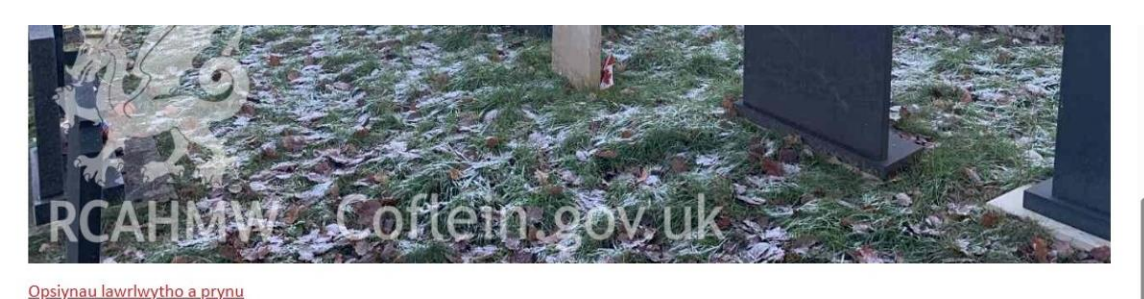

| Manylion     |                                                                                                    | Hierarchaeth | Safleoedd Cysylltiedig |
|--------------|----------------------------------------------------------------------------------------------------|--------------|------------------------|
| Rhif Archif  | 2023-09-15_2600                                                                                                    |              |                        |
| Disgrifiad   | Photo from a survey record of Ty Capel Moriah, Llanbedr, produced July 2022 to May 2023 as part of planning conditions, Reference: NP5/62/434 |              |                        |
| Enw Casgliad | ERC - Emergency Recording Collection                                                                                                    |              |                        |
| Cyfrwng      | 1 jpg, 444 KB.                                                                                                    |              |                        |
| Cychwynnwr   | Dennis Swain                                                                                                    |              |                        |
| Dyddiad      | 2022-07-2023-05                                                                                                    |              |                        |

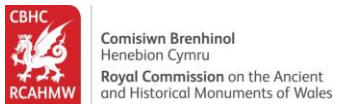

16.Cliciwch ar dab 'Safleoedd Cysylltiedig' er mwyn gweld y cofnodion safle sy'n gysylltiedig gyda'r eitem archif a ddewiswyd.

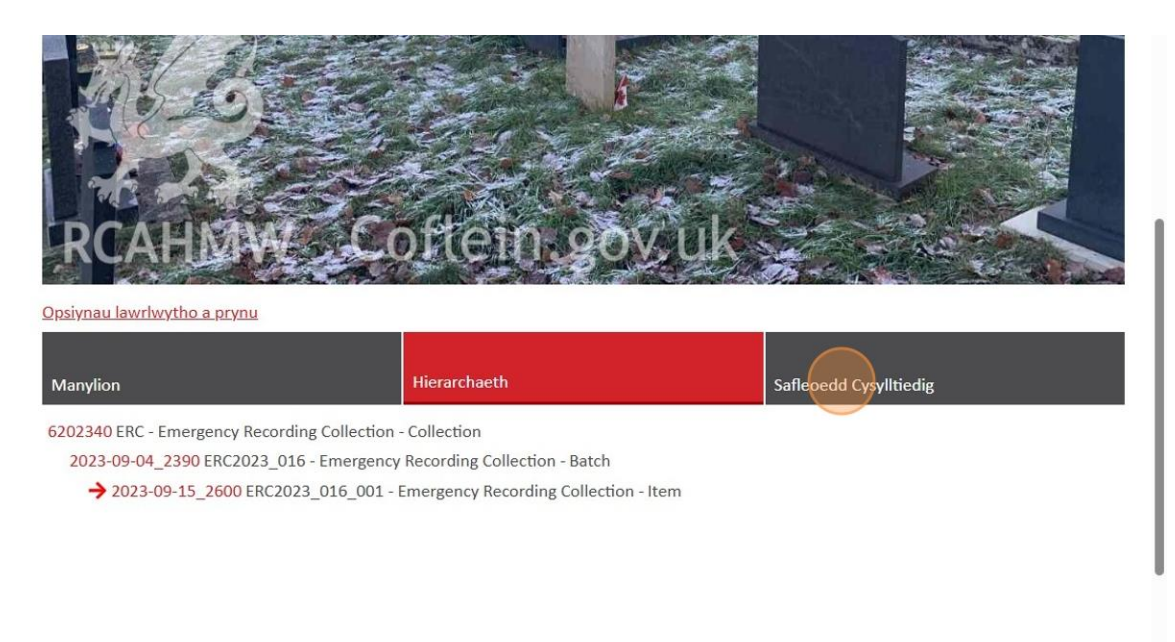

17. Cliciwch ar y NPRN er mwyn gweld y cofnod safle cysylltiedig.

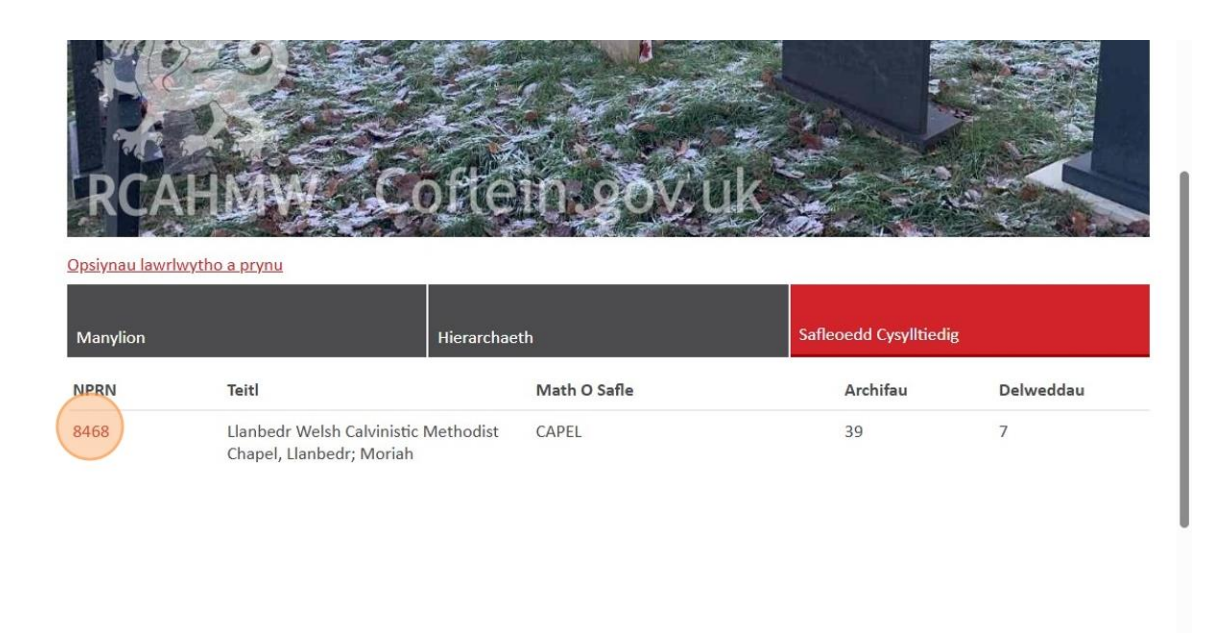

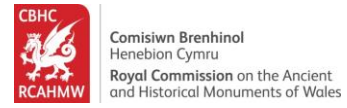

18.Edrychwch ar y cofnod safle.

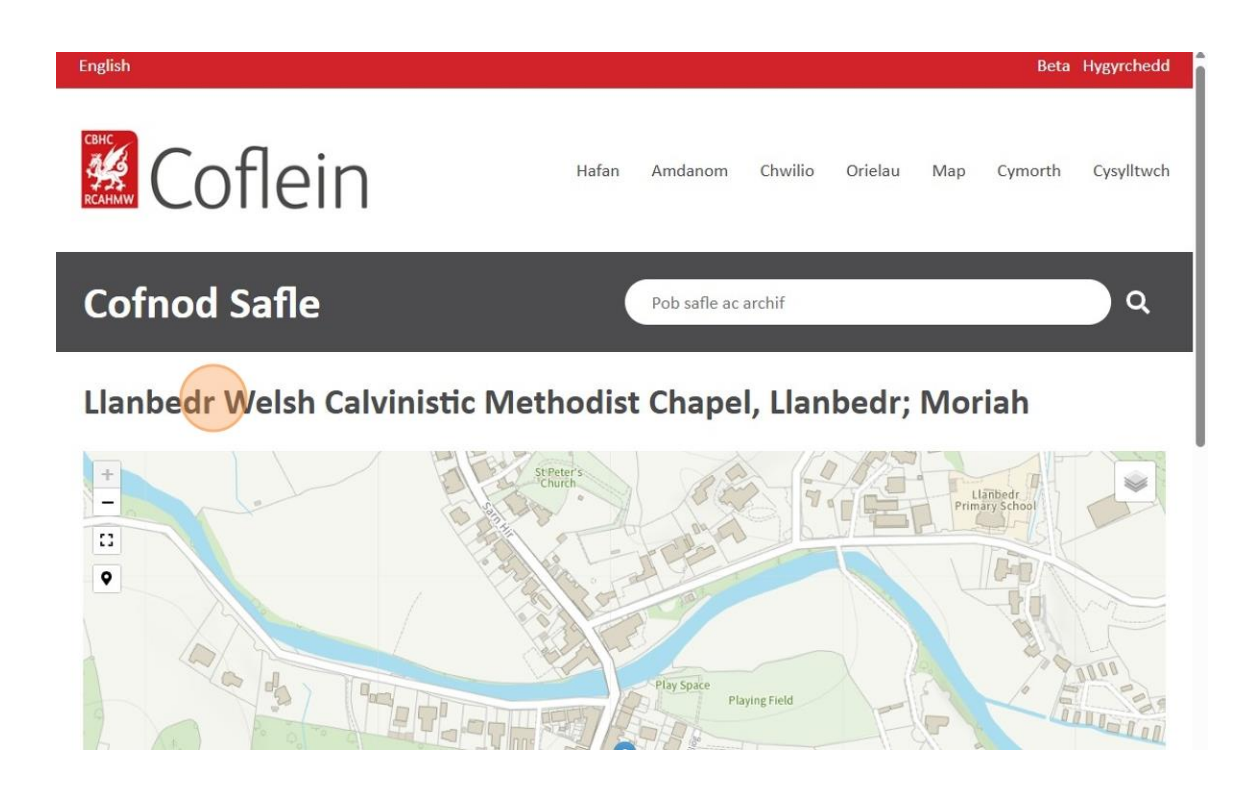